## Tópicos de Saúde Como cancelar a exportação de um plantão?

Para cancelar um ou mais plantões exportados para o financeiro, acesse no menu "Gestão de Saúde" a opção "Transferir Plantões para financeiro", selecione na parte superior da tela a data para a qual as produções foram exportadas e a opção "Plantões já transferidos".

| Transferência dos Plantões<br>Selecione o período das Producões, analise ou                     | Período para o qual os plantões foram<br>Transferidos | Cancelamento de Transferência<br>Selecione a transferência e comande o<br>cancelamento.<br>Este procedimento também exclui esses Plantões<br>da Produção, e só pode ser realizado se não<br>houver bloqueio por faturamento ou fechamento.<br>Filtrar plantões por Job. |  |
|-------------------------------------------------------------------------------------------------|-------------------------------------------------------|----------------------------------------------------------------------------------------------------|--|
| edite as confirmações por Plantonista<br>(independente do cliente) e comande a<br>transferência | 2021-09   Exibindo   Plantões já transferidos.        |                                                                                                    |  |
| Conf. de Plantões Analisar Pendências                                                           | Transferir Plantões AbrirAgenda                       | Filtrar plantões por Paciente                                                                                                    |  |

Selecione na lista na parte inferior da tela o plantão que deseja cancelar a exportação e clique em "Cancelar" ou clique em "Cancelar Todos" para cancelar a exportação de todos da lista.

|          | reresinna marganua u A | nette Pereira dos Santo o: | 0/10/21 ZU21-09 1990 | 0,00               | •    |
|----------|------------------------|----------------------------|----------------------|--------------------|------|
| Cancelar | Cancelar Todos         | Limpar Pendentes           | Relatórios Gerais    | Anál. Transferidos | Sair |

Este cancelamento se aplica apenas a exportação, não diz respeito às confirmações dos plantões. <u>Clique aqui</u> para saber como cancelar as confirmações.

Para visualizar os plantões cancelados, alterne novamente para "Plantões a transferir, confirmados ou não" e selecione a data da produção do lado direito da tela.

| Transferência dos Plantões                                                                      | Período no qual as Produções transferidas<br>serão Registradas | Filtrar os plantões por data ou período em<br>que foram realizados:         |  |
|-------------------------------------------------------------------------------------------------|----------------------------------------------------------------|-----------------------------------------------------------------------------|--|
| edite as confirmações por Plantonista<br>(independente do cliente) e comande a<br>transferência | <ul><li>✓ 2021-09</li><li>► Evibiado</li></ul>                 | Data Inicial     Data Final       01/09/2021     ☑ 2021-09 ▶     30/09/2021 |  |
| Detalhes do registro selecionado 🌘                                                              | Plantões a transferir, confirmados ou não.                     | Filtrar plantões por Job.                                                   |  |
| Conf. de Plantões                                                                               | Transferir Plantões AbrirAgenda                                | Filtrar plantões por Paciente                                               |  |

ID de solução único: #1115 Autor:: n/a Última atualização: 2021-10-06 15:41